# COMMUNICATION DEMATERIALISEE DU

# SERVICE ENFANCE JEUNESSE

Dans le cadre de la dématérialisation, plusieurs outils sont à la disposition des familles concernant le Service Enfance Jeunesse. Ce guide permet de recenser et expliquer ces dispositifs pour faciliter l'accès pour tous.

Les différents outils sont :

- Le portail famille
- Le site internet de Périgny-sur-Yerres
- Les envois et la communication par mails

# **GUIDE D'UTILISATION DU PORTAIL FAMILLE**

Ce portail sera utile pour vos démarches de :

- Inscriptions en ligne
- Paiement des factures
- Informations de la famille
- Tarifs

## Pour vous connecter via perigny-sur-yerres.fr :

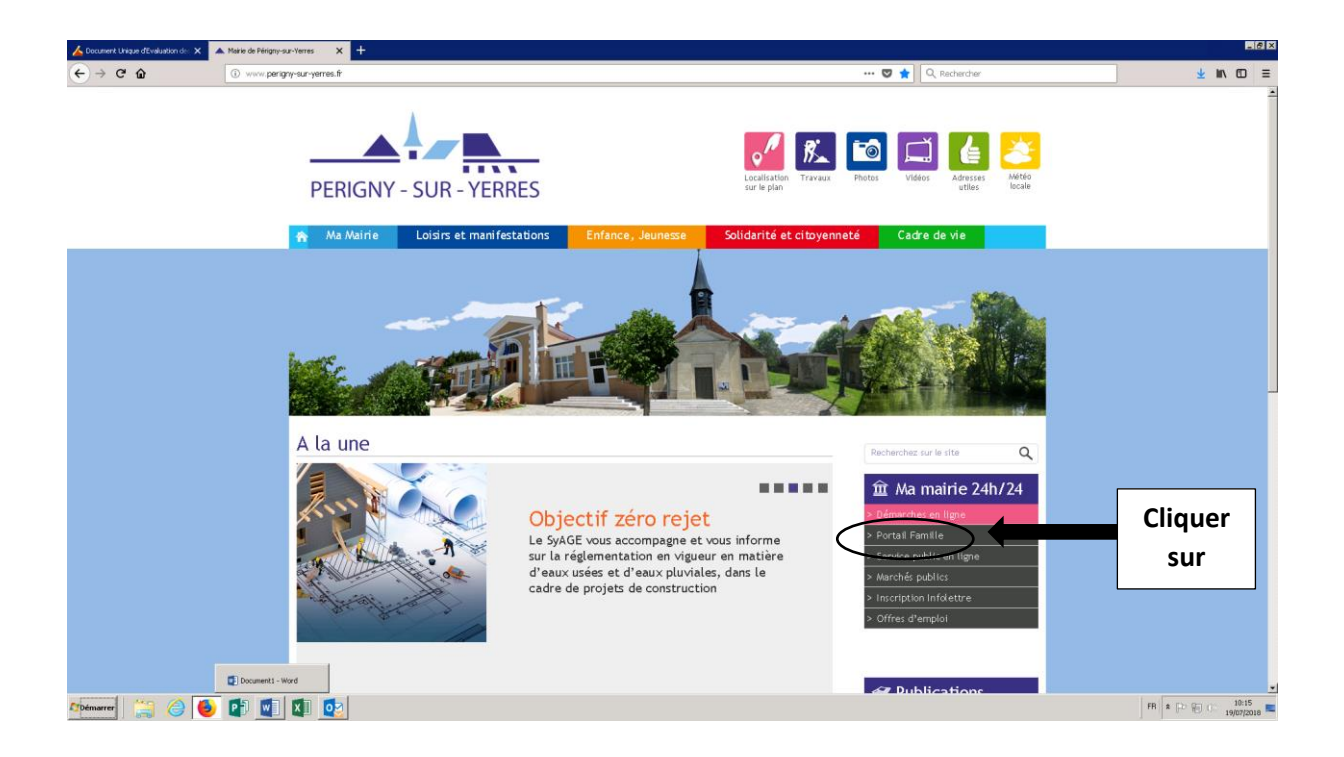

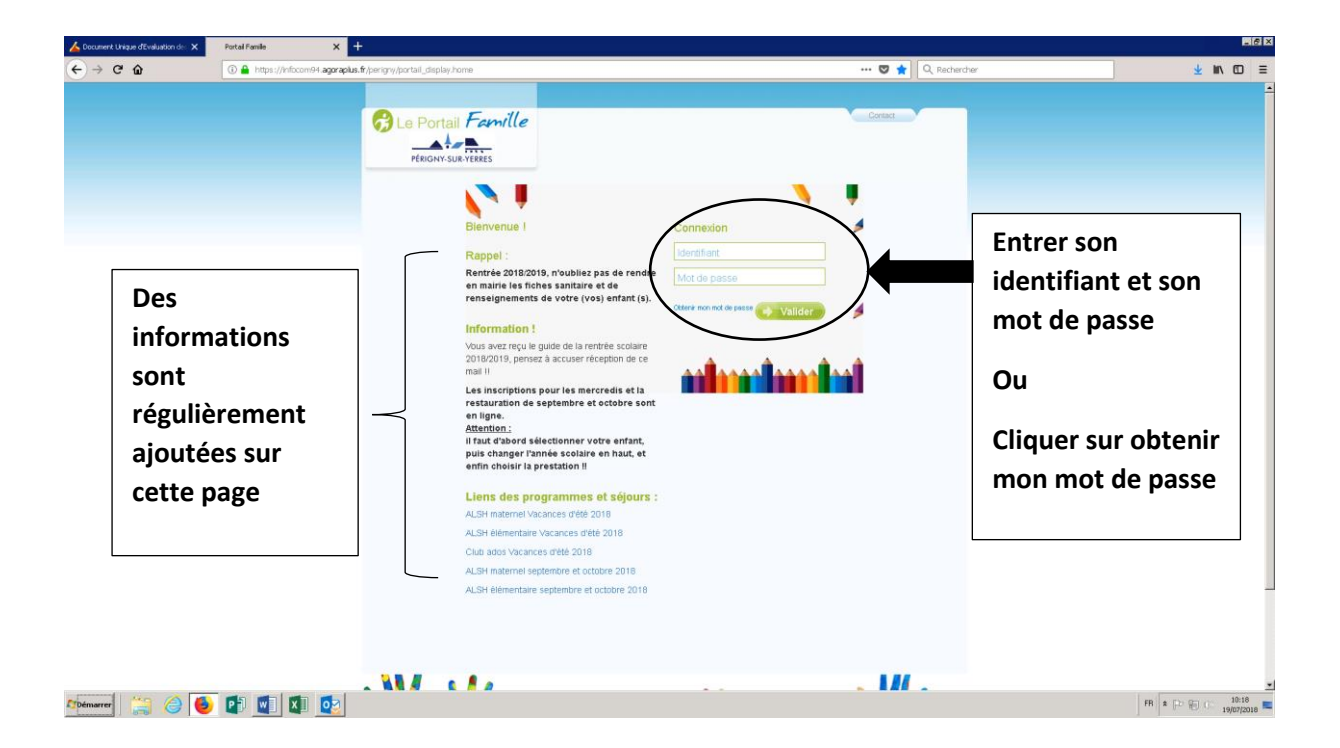

# **POUR FAIRE UNE RESERVATION**

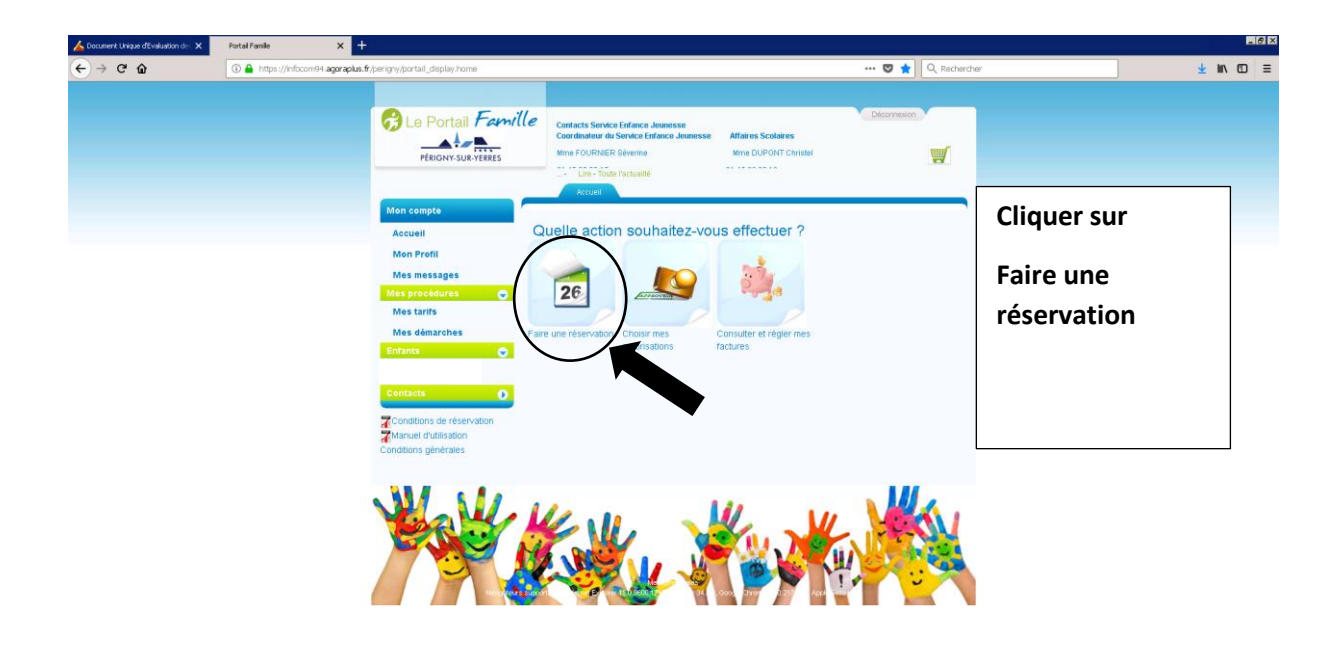

Albémarrer 📋 🤭 🥥 💽 😰

FR & D (0 19/07/2018

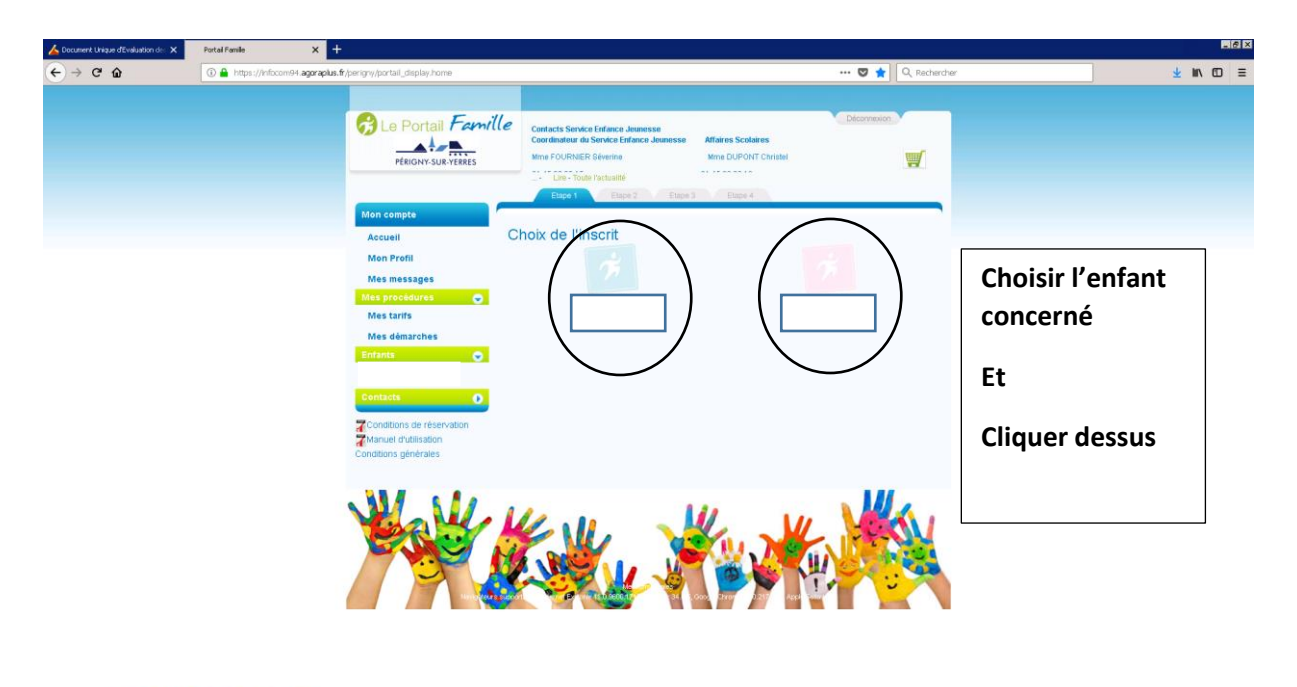

🏘 👘 😭 🍐 🚺 👔 🕼

FR \* D (0 19/27/2018

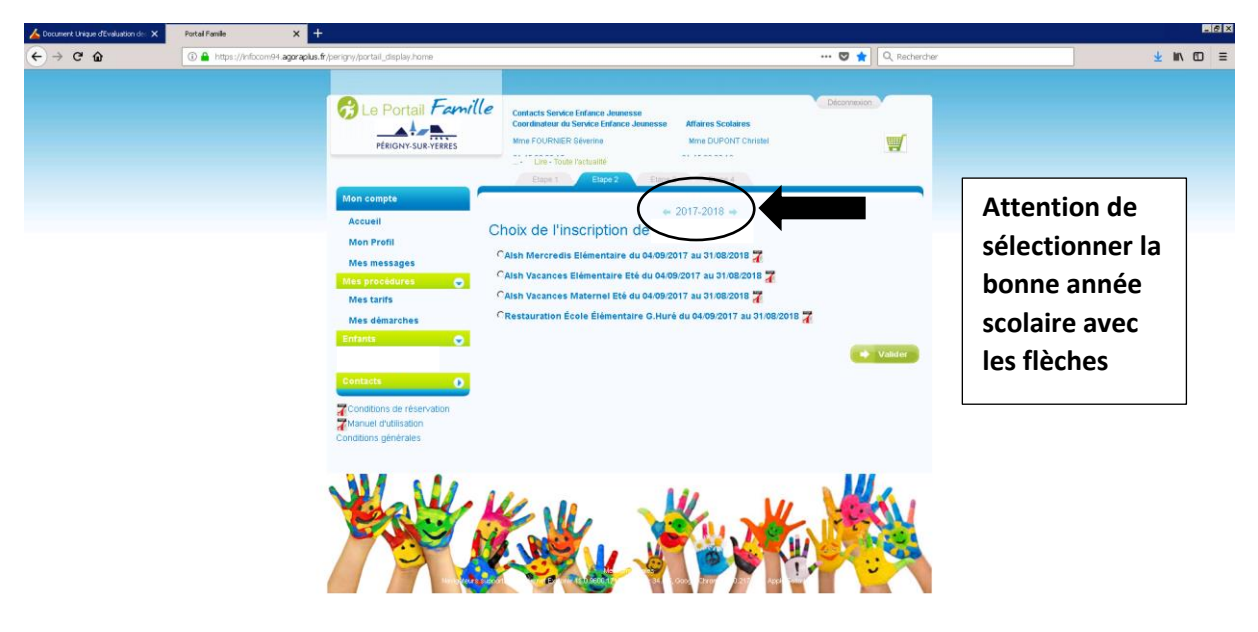

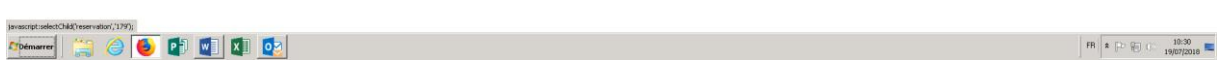

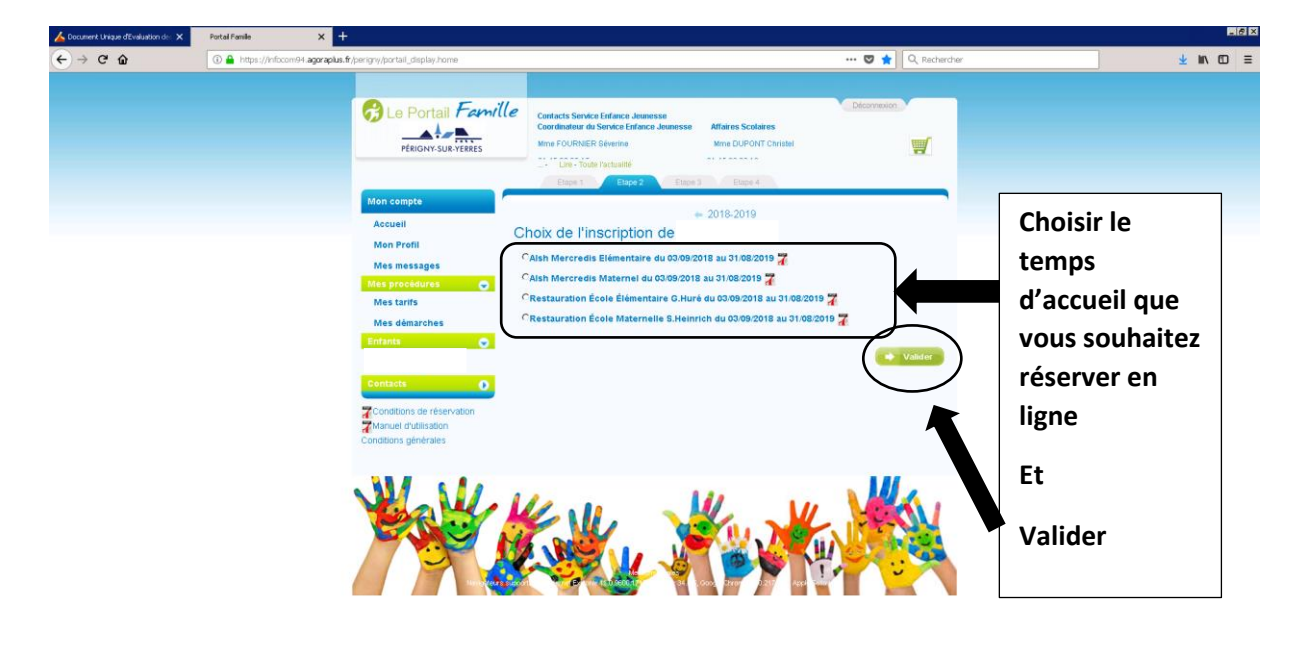

pressent select 34/ rescription (7.17); 2. Semanerer () (201) (201) (201) (201) (201) (201)

FR & P (0 10:33

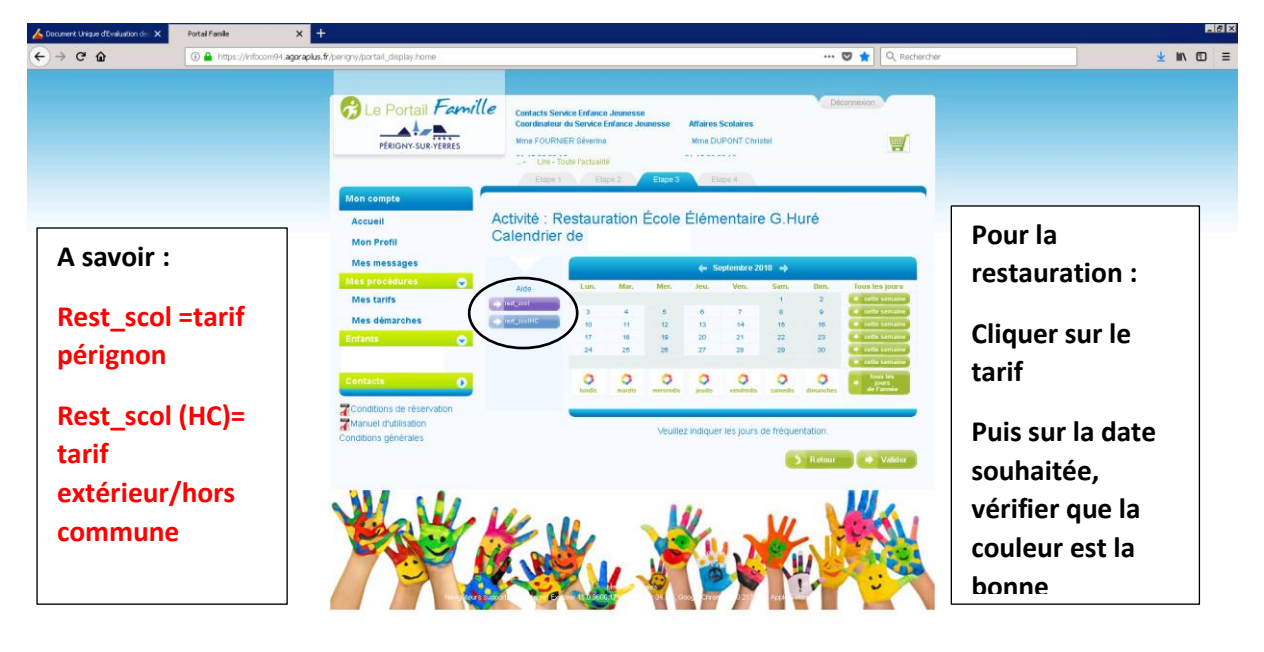

🚧 👘 😂 🕘 👘 🗐 🗱

FR \* P 10 10:38

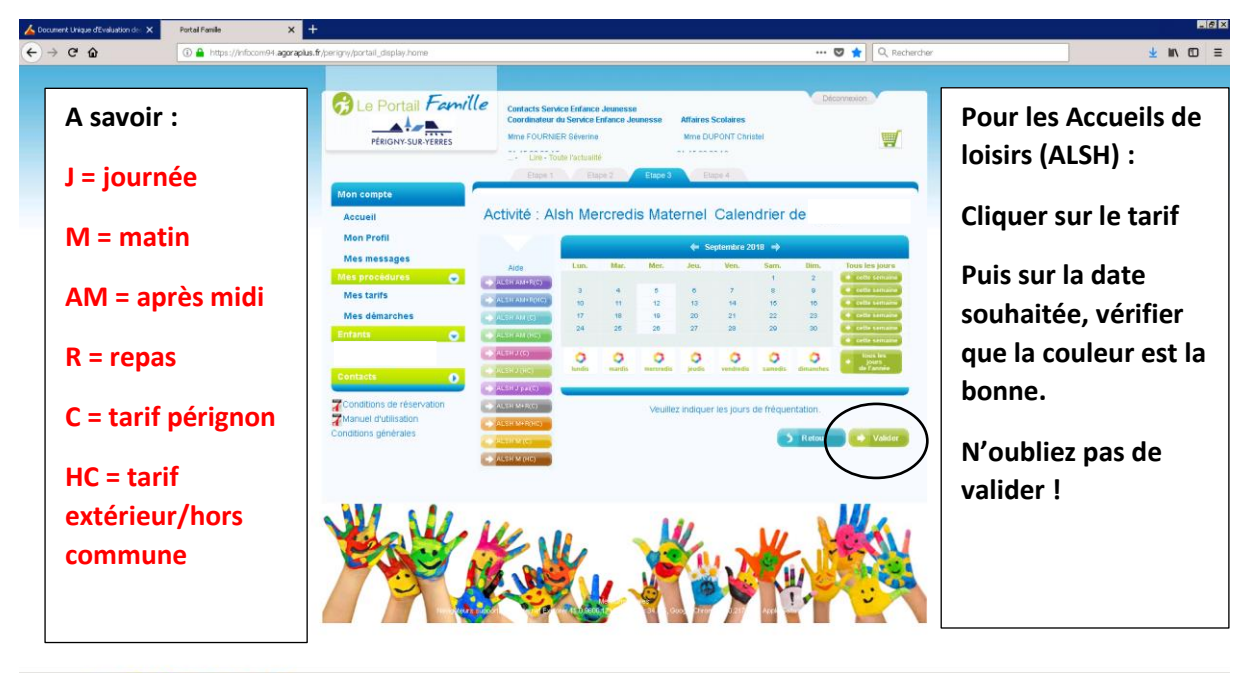

🚧 👘 😂 🙆 🚺 🕵

FR 10:49

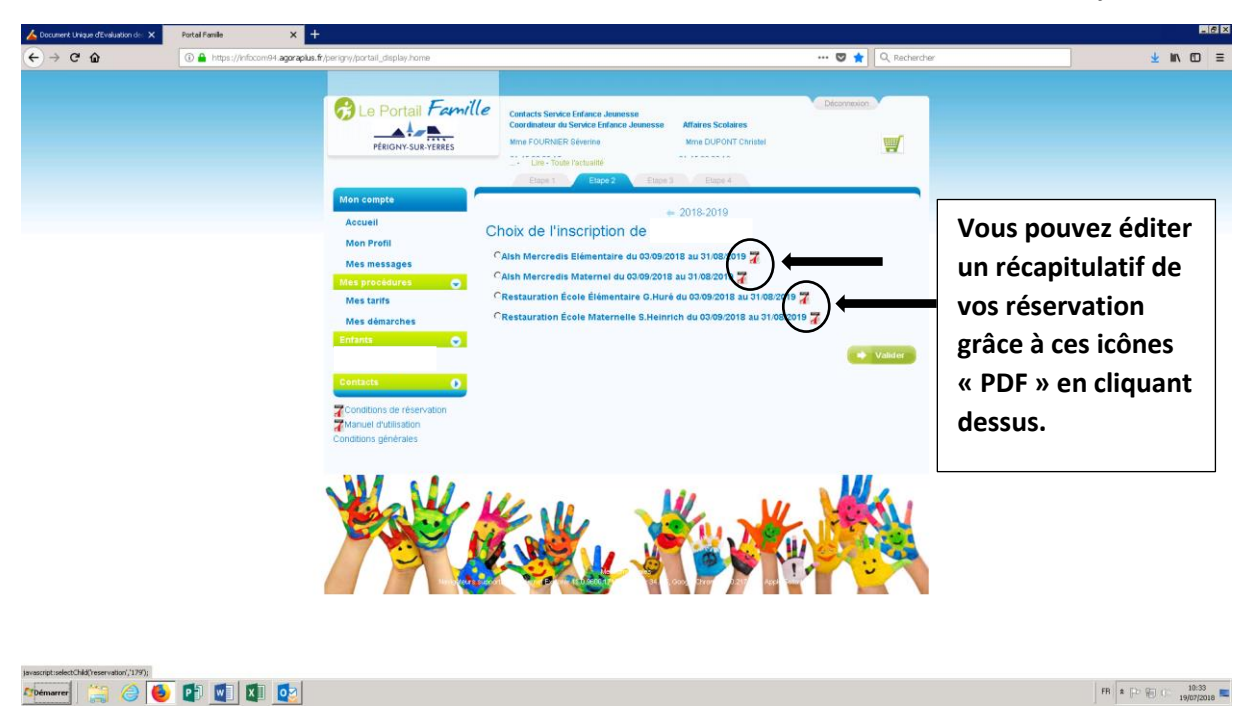

Pour faire une autre démarche, il vous suffit de cliquer sur accueil.

# POUR PAYER OU CONSULTER SES FACTURES

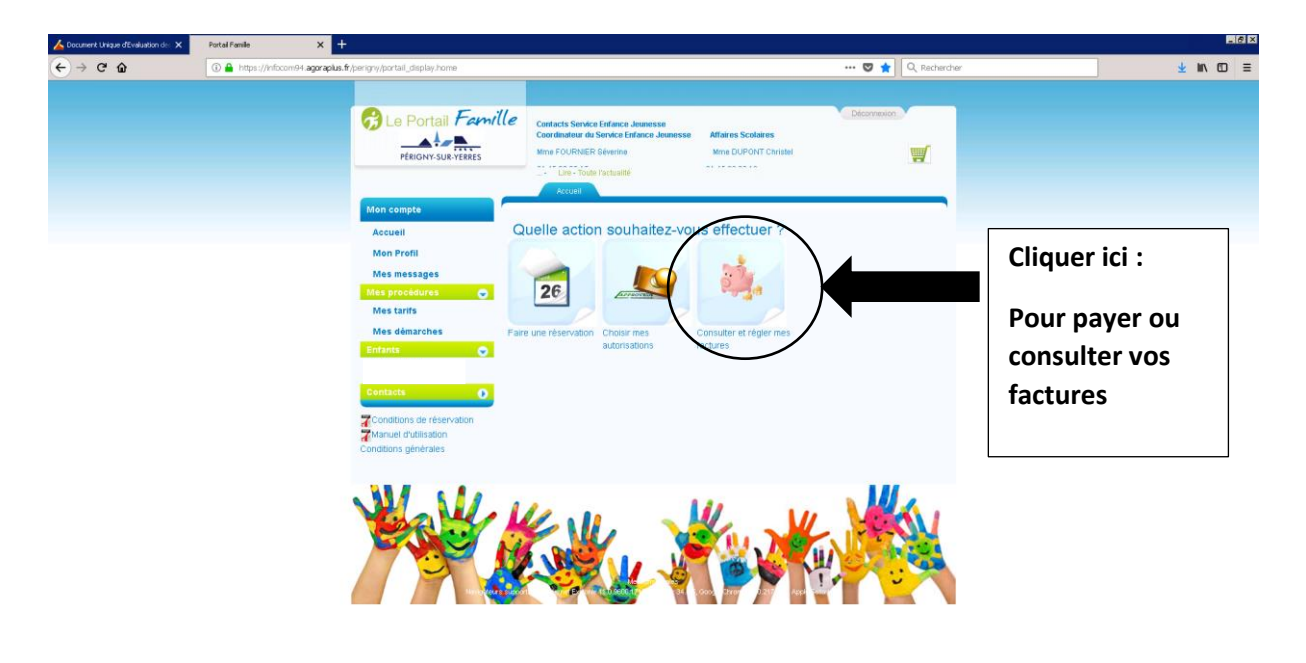

Manara 🔡 🥝 🕑 🕼 🛯 🖉

FB \* P + 19/07/2018

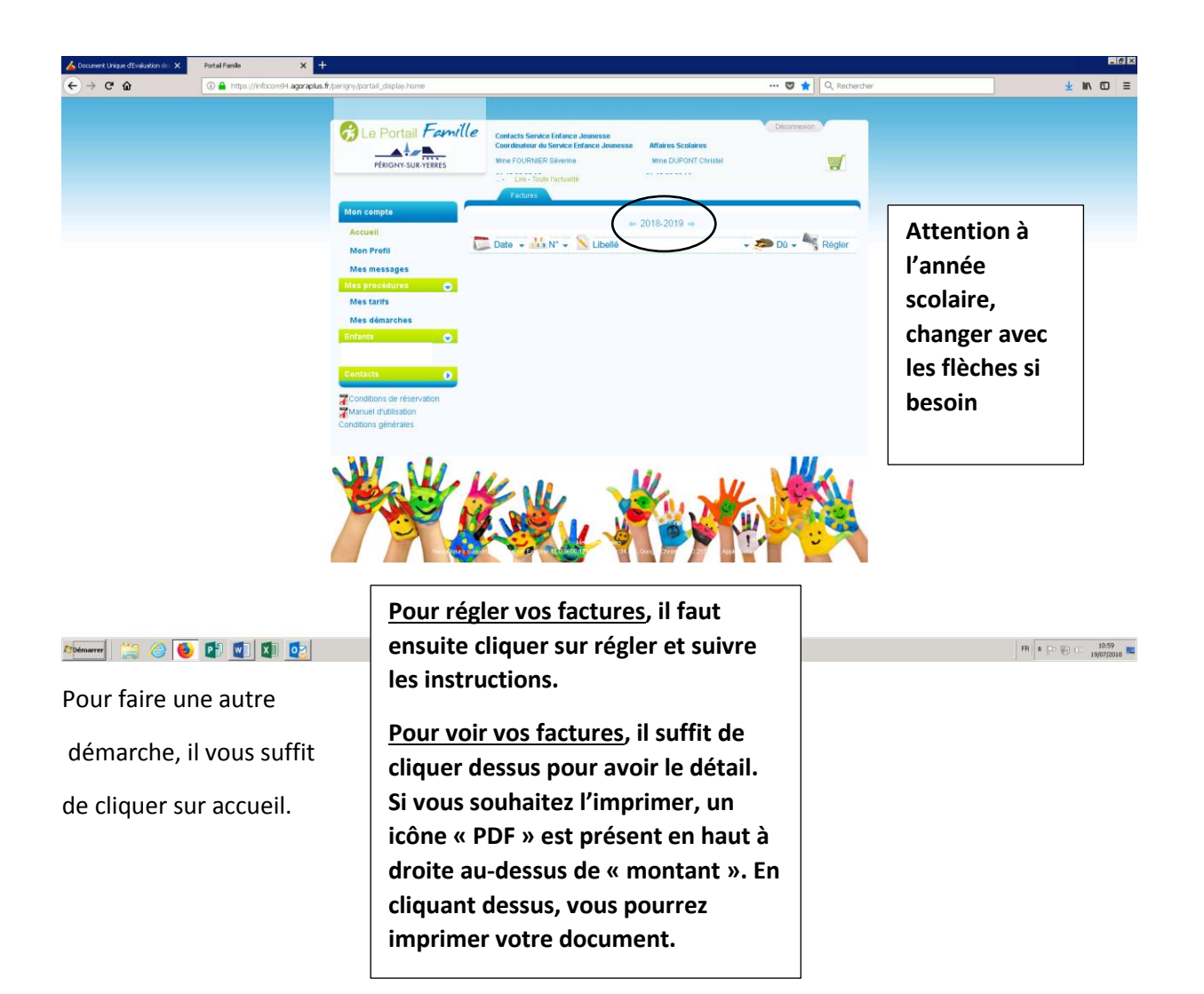

# **POUR VERIFIER VOS AUTORISATIONS**

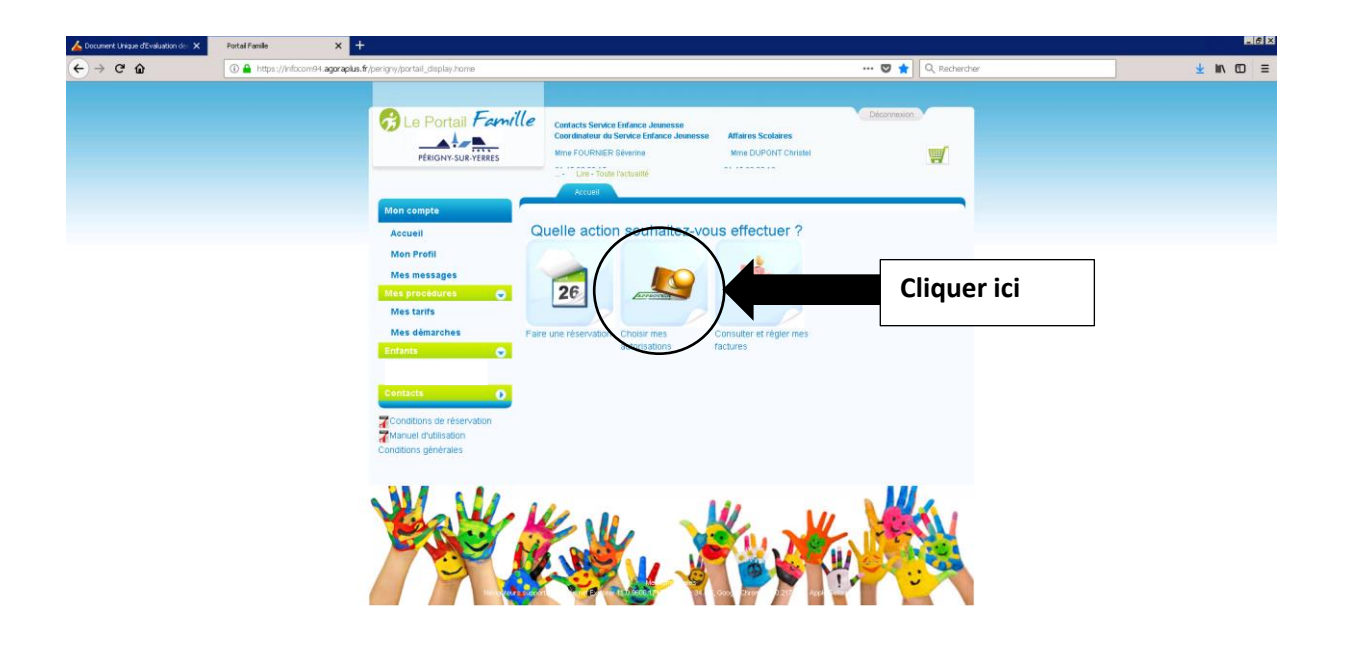

Albemarrer 📋 🤭 🅑 🚺 🚺 🔯

FR 10 10:21

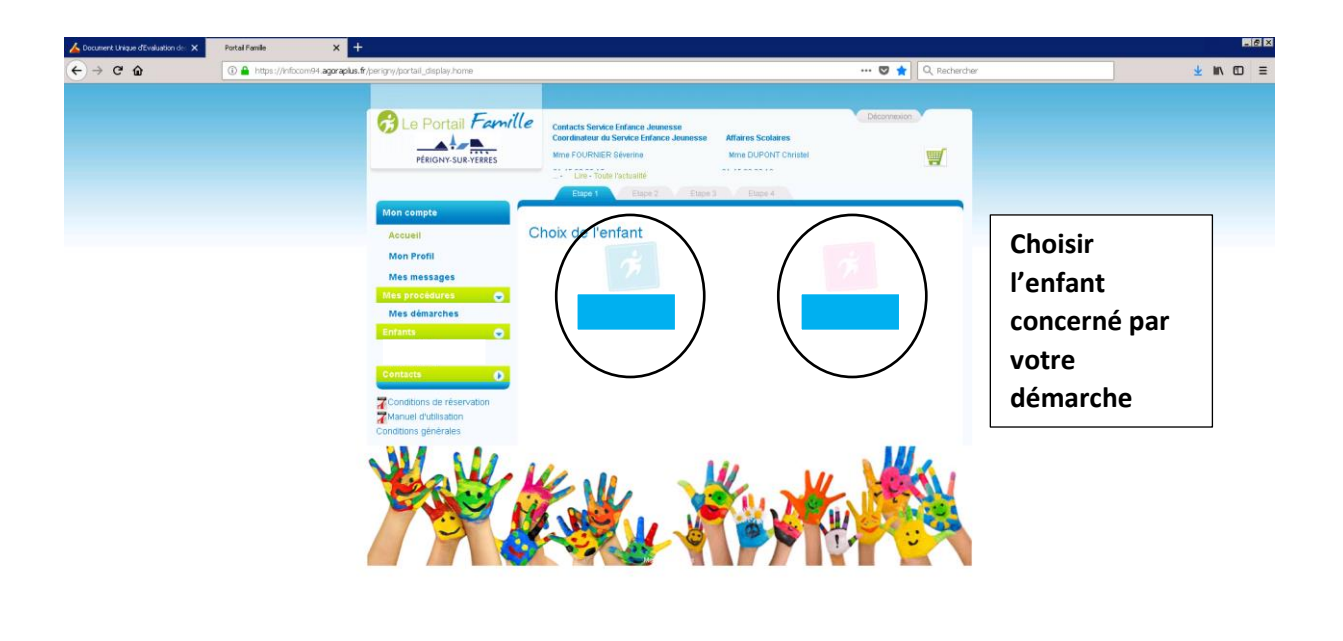

Albémarrer 🔡 🥝 🥌 🗗 🕎 🔯

FR \* D (0 11:10

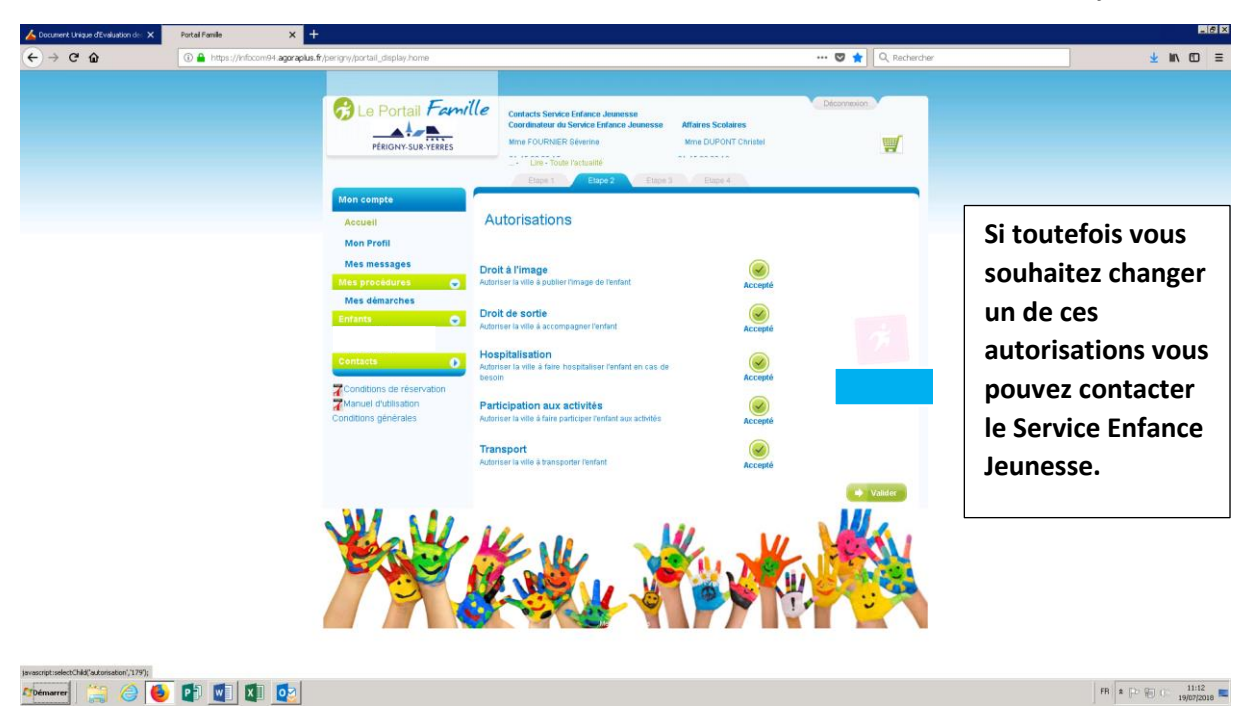

Pour faire une autre démarche, il vous suffit de cliquer sur accueil.

# **PROFIL MESSAGES TARIFS ET DEMARCHES**

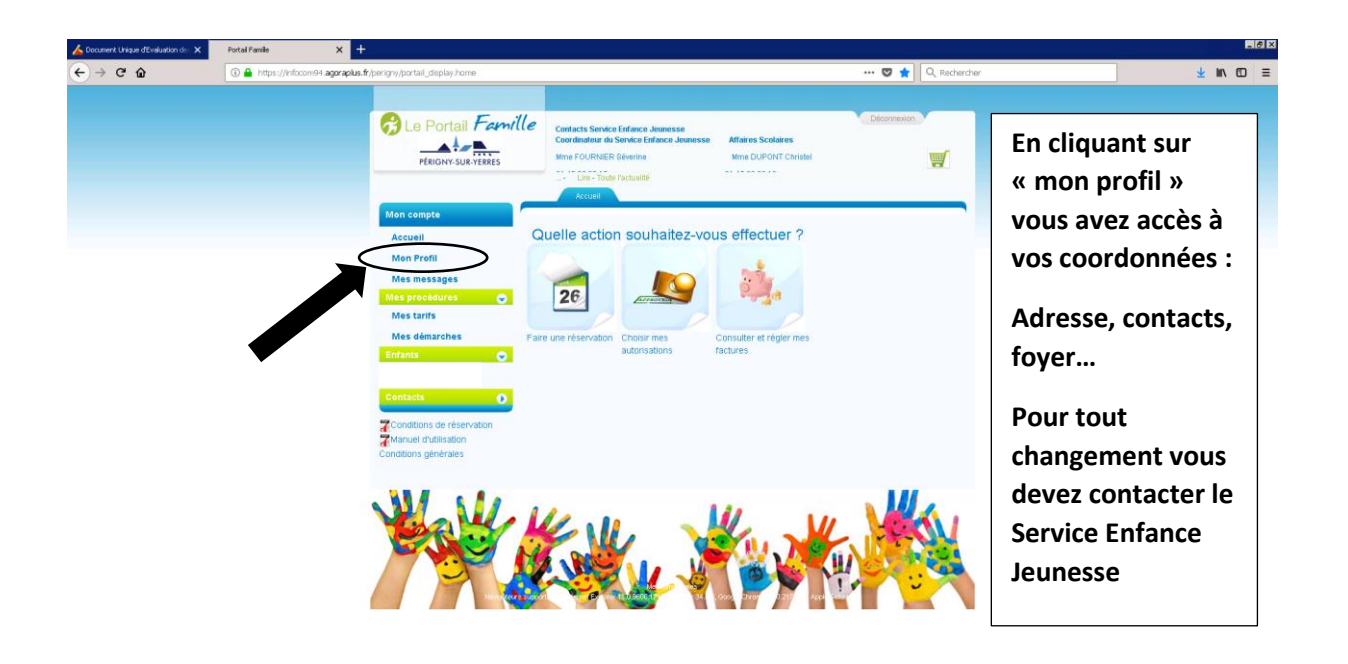

Albemarrer 🔚 🥔 🕑 🗗 💶 🔯

```
FR & P ( 10:21
```

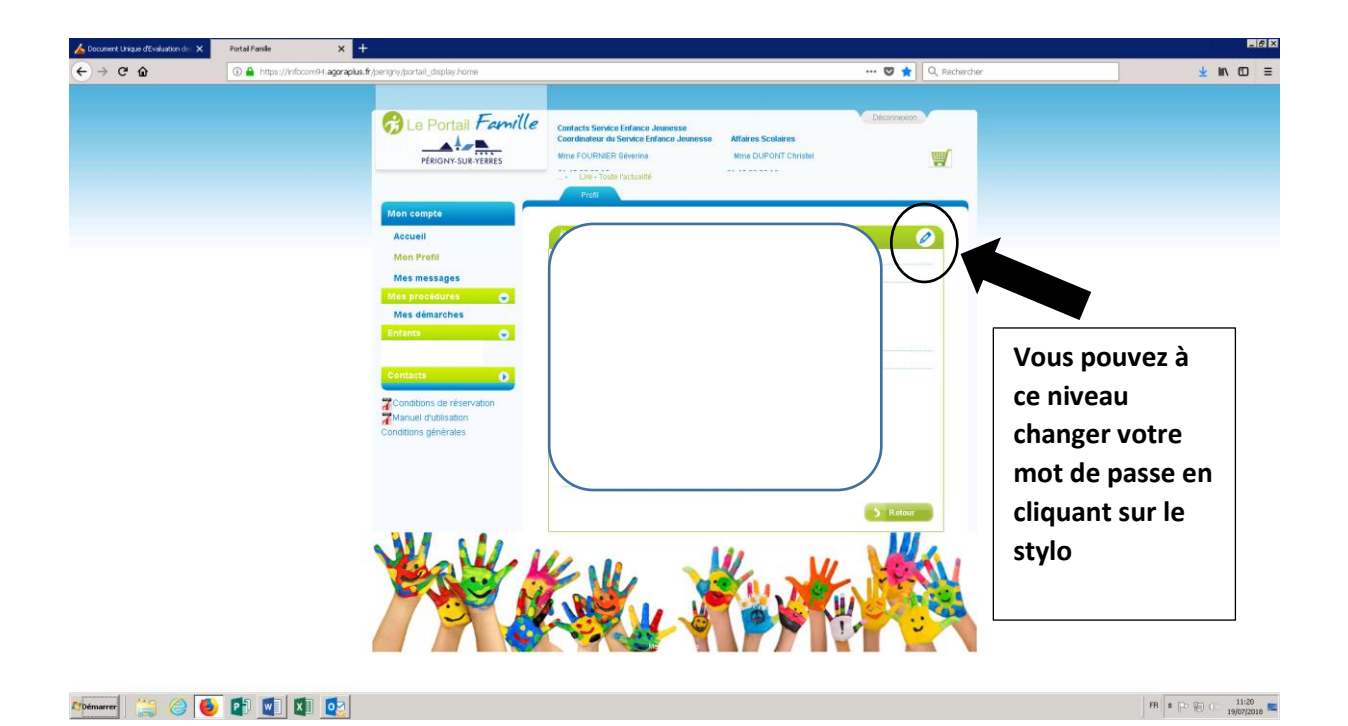

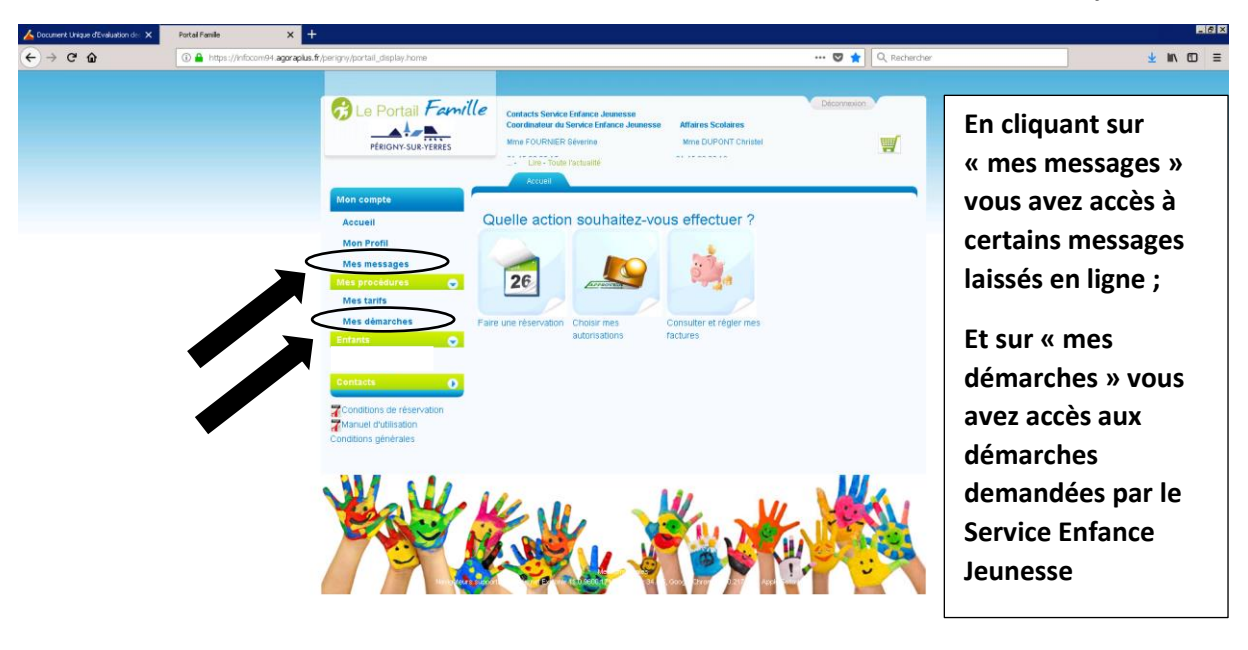

🏧 emerer 🛛 🚔 🥝 🥑 🗗 🕎 🔯

FB \* 10 10 10:21

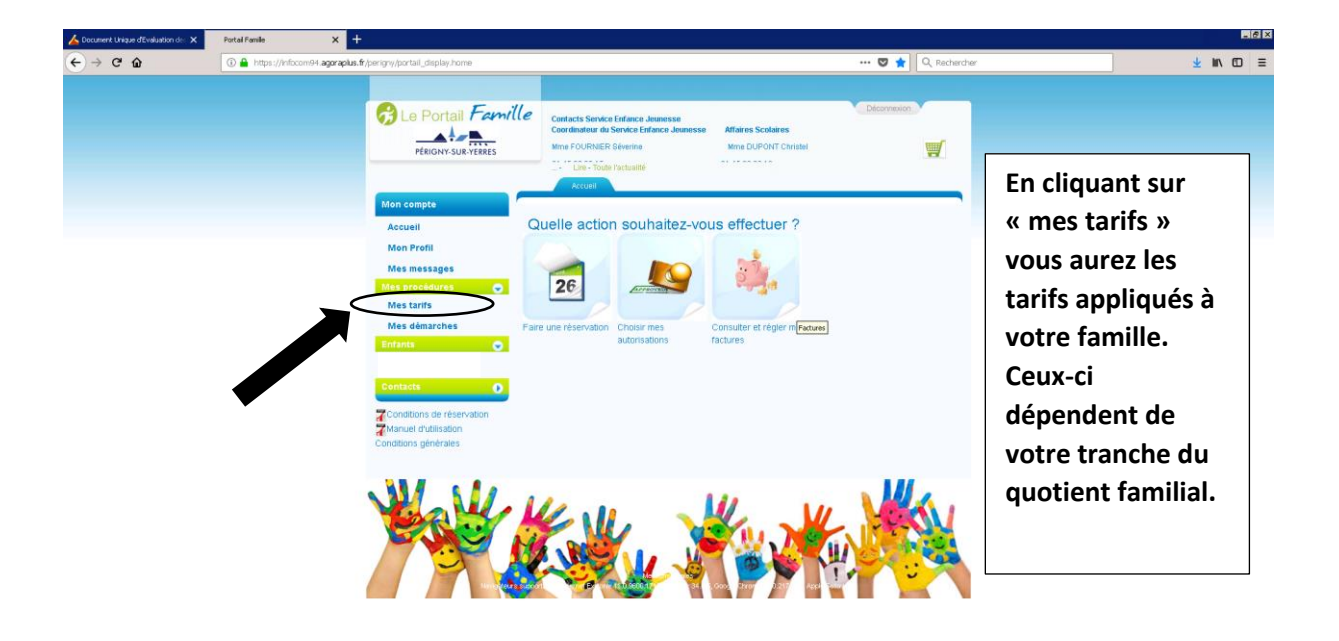

Albemarrer 📋 🥝 🅑 🗗 💶 🗵 🙋

FR \$ 10 11:31

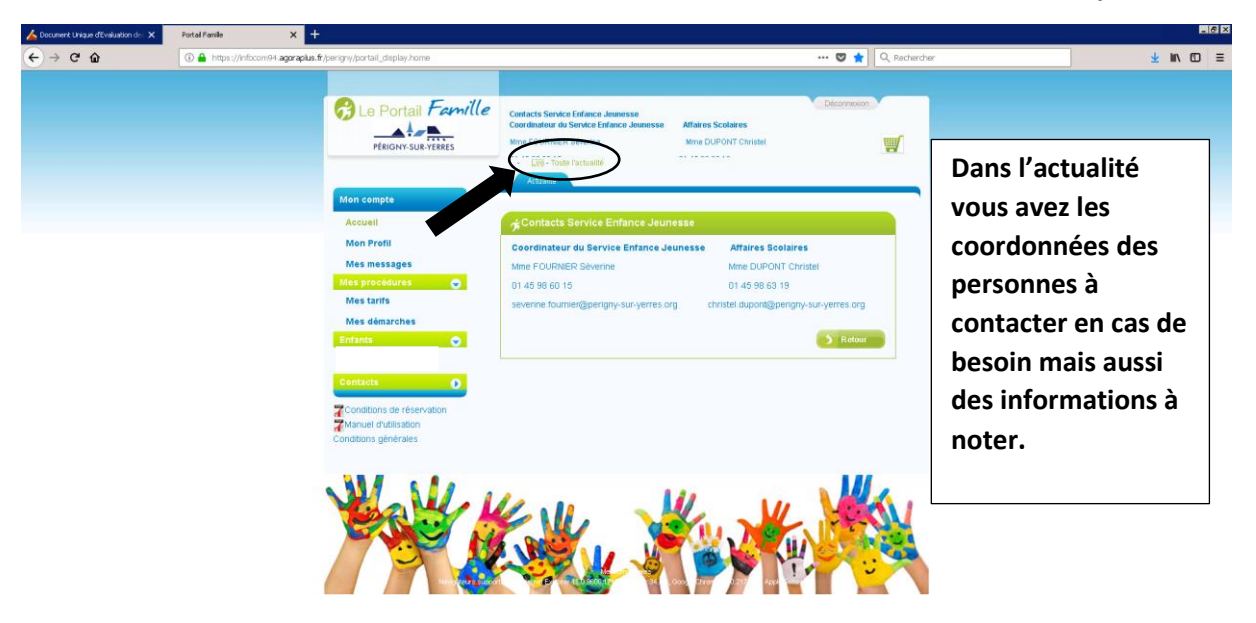

Albémarrer 🔡 🥝 🙋 🗗 🕎 🗶 📀

FR \$ 10 11:41

## DECONNEXION

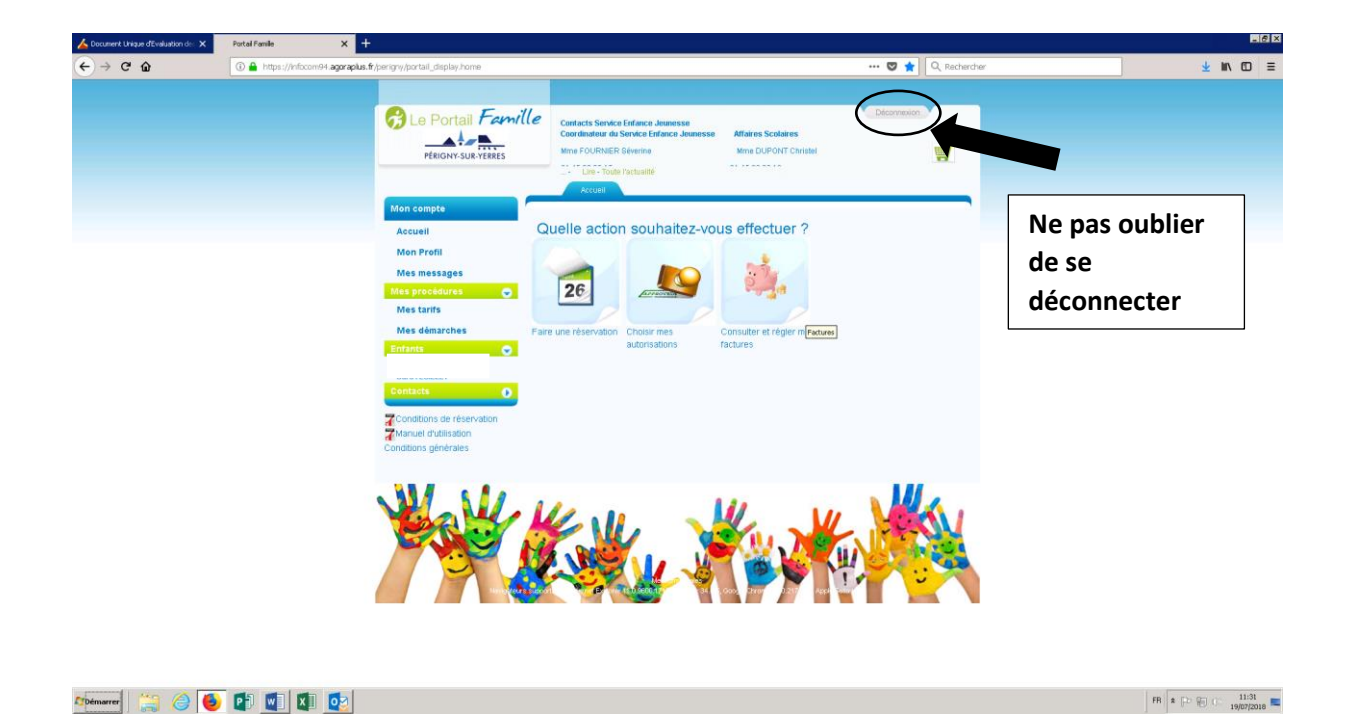

# LE SITE INTERNET DE PERIGNY-SUR-YERRES

### Sur le site :

#### perigny-sur-yerres.fr

Vous avez la possibilité de consulter de nombreuses informations comme :

- La petite enfance
- L'accueil de loisirs
  - La scolarité
  - Le Club Ados

Vous avez accès aux programmes et, fiches d'inscriptions des Accueils de loisirs (ALSH) de maternel et élémentaire ainsi que du Club Ados, le dossier d'inscription scolaire et guide de la rentrée, mais aussi la liste des assistantes maternelle ou de la crèche.

## Voici comment procéder :

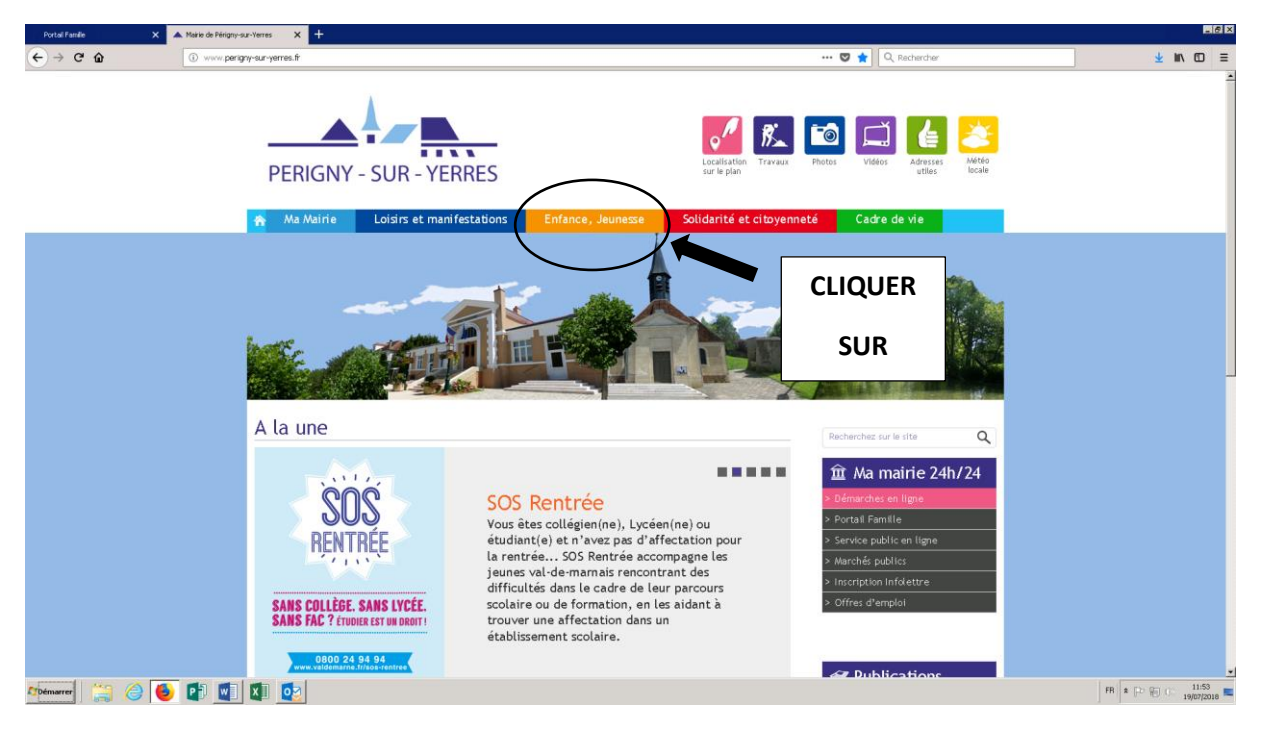

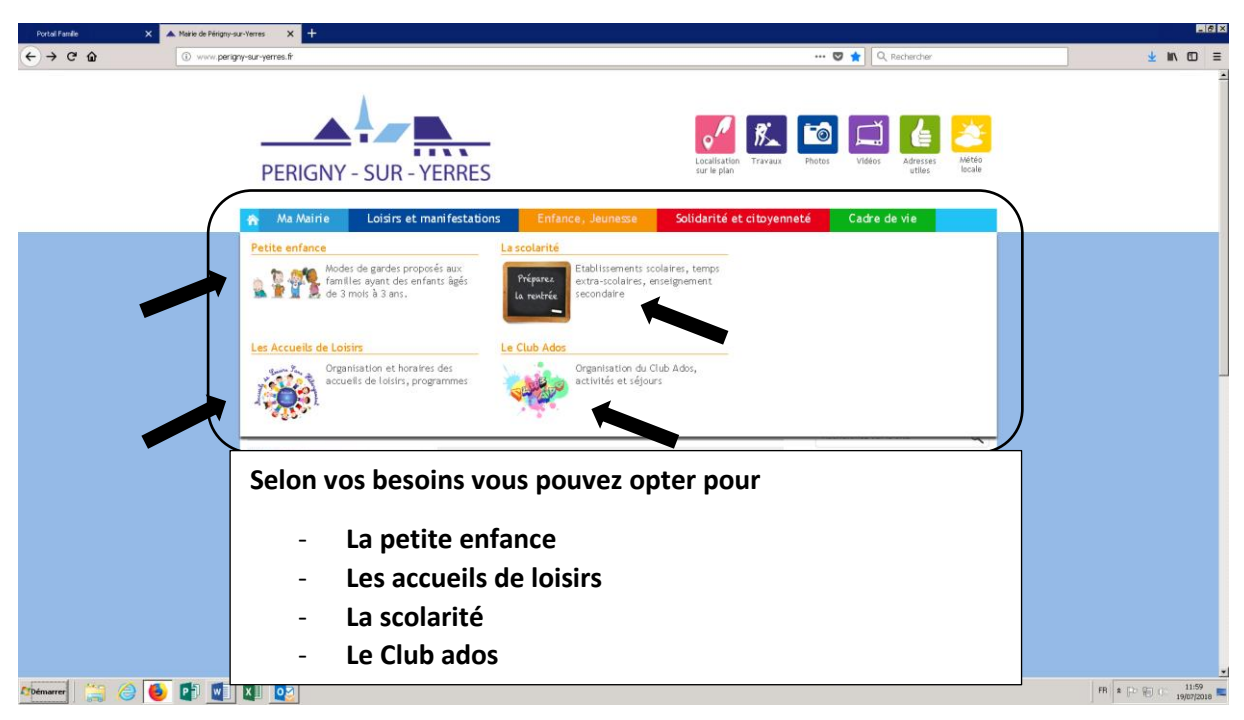

## LA PETITE ENFANCE

## Sur cette page vous trouverez les informations et modes de garde pour les enfants de 3 mois à 3

ans

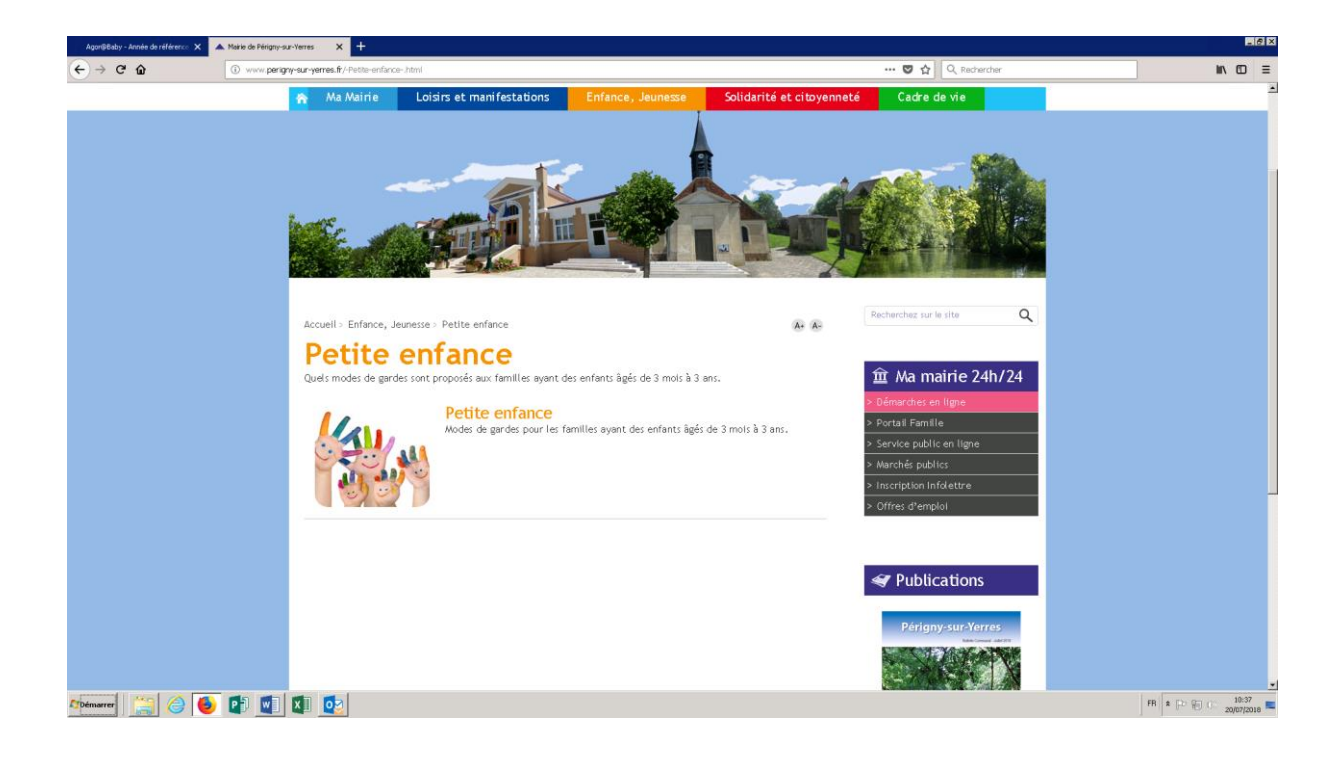

## LES ACCUEILS DE LOISIRS

# Sur cette page vous trouverez les programmes et fiches d'inscriptions des périodes en cours, l'organisation et les horaires.

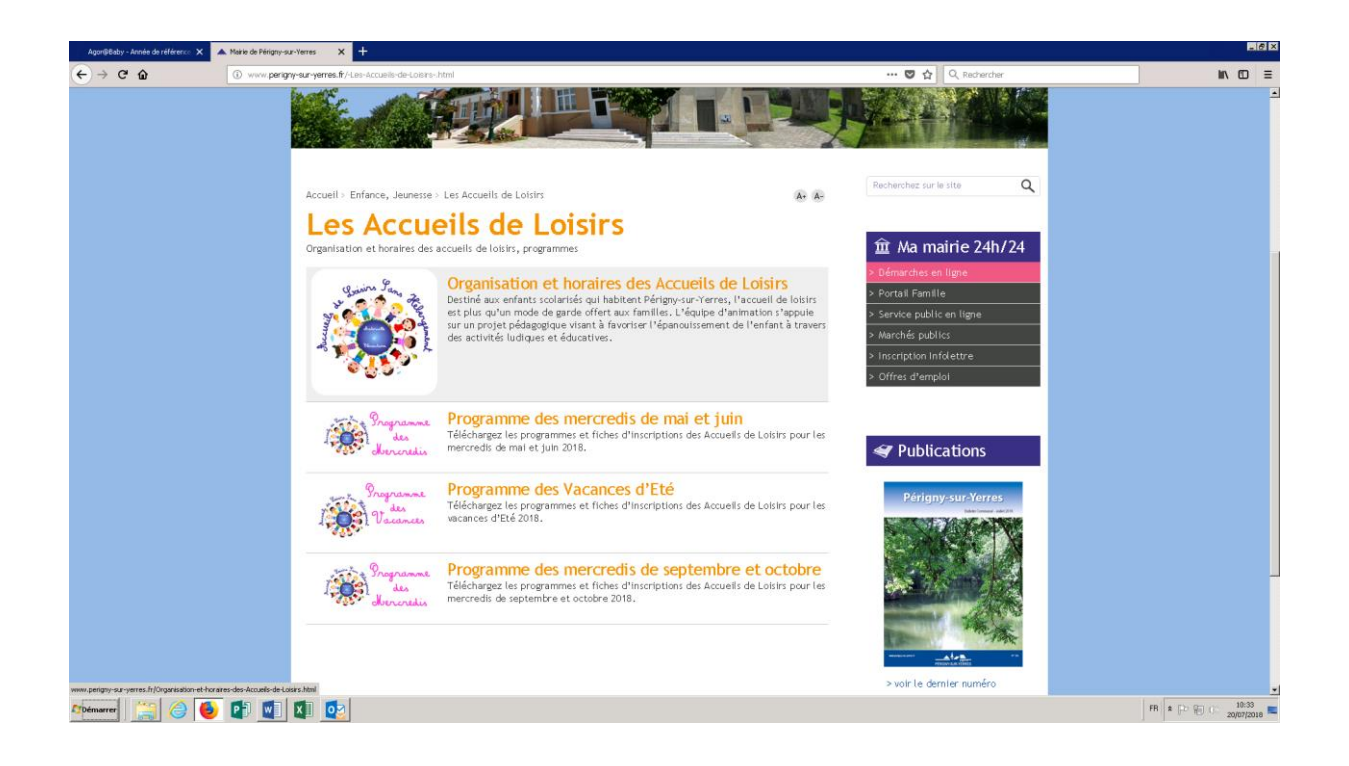

# LA SCOLARITE

Sur cette page vous trouverez nos établissements scolaires, leurs horaires et les contacts.

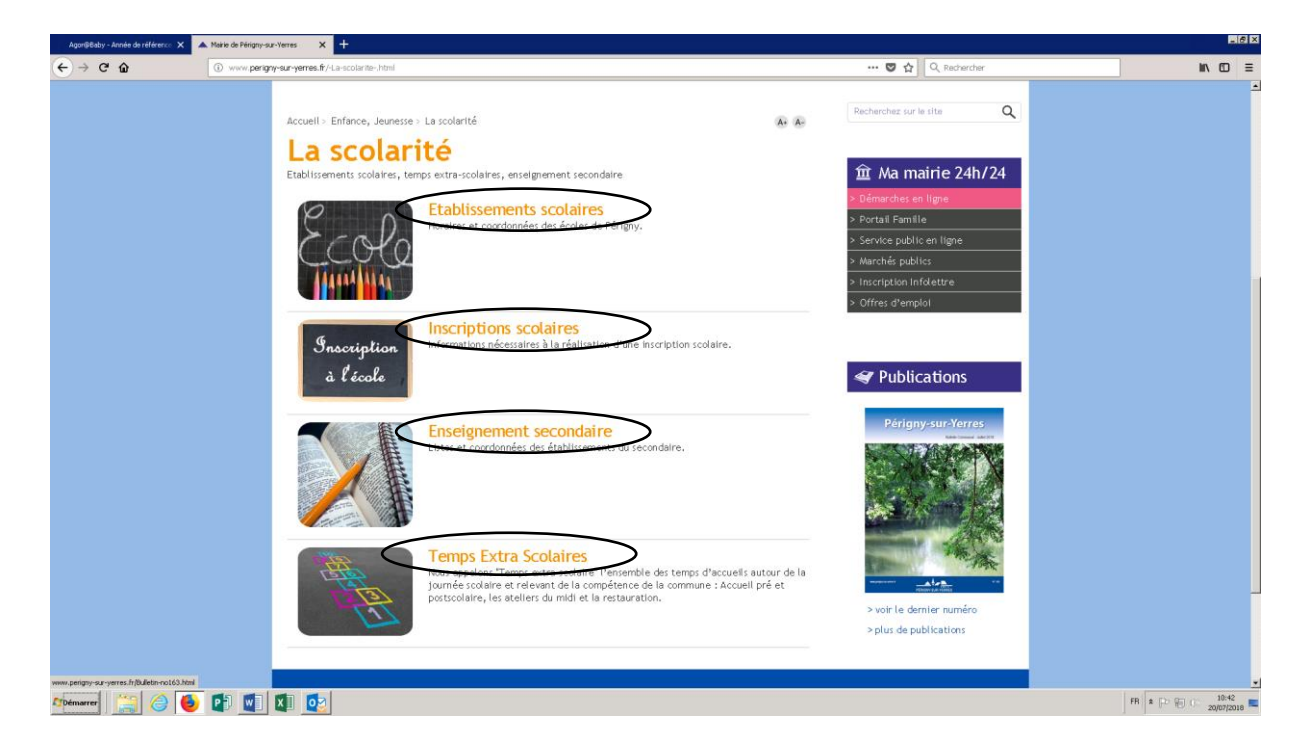

Les inscriptions scolaires vous permettent de connaitre les démarches pour les inscriptions scolaires et périscolaires. Les documents nécessaires à ces démarches peuvent être téléchargés.

L'enseignement secondaire concerne les collèges et lycées.

Les temps périscolaires regroupent toutes les informations des accueils pré et post scolaires, la restauration, les Accueils de loisirs et les ateliers du midi.

## LE CLUB ADOS

Sur cette page vous trouverez la présentation de la structure adolescente ainsi que les programmes et fiches d'inscriptions.

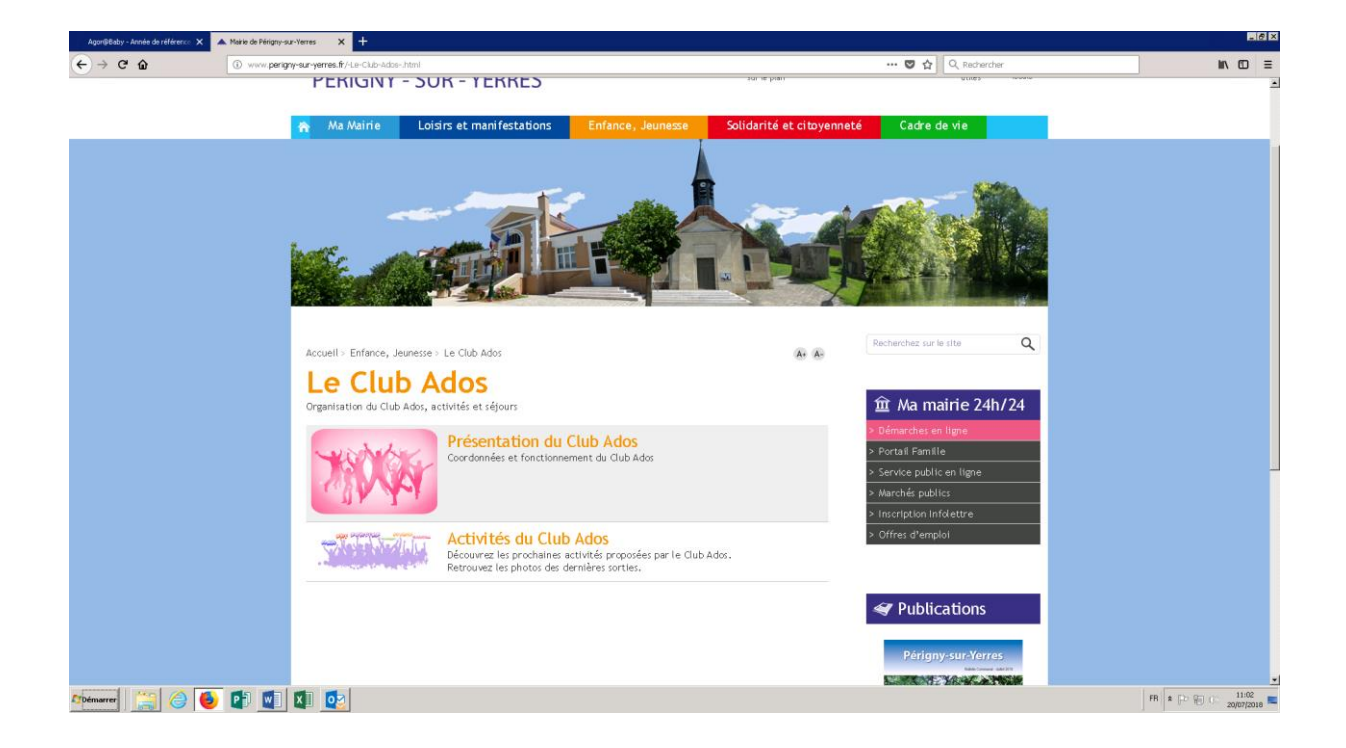

## **DEMATERIALISATION DES INFORMATIONS**

Cet objectif vise également à transmettre les informations du Service Enfance Jeunesse par voie dématérialisée.

Les adresses mails que les familles transmettent en début d'année doivent être tenues à jour. Les familles peuvent nous informer de tout changement. Si toutefois elles ne le souhaitent pas, un envoi papier est prévu.

Les informations transmises par mail sont :

- Les programmes et fiches d'inscriptions aux accueils de loisirs (ALSH) et Club ados
- Les informations diverses (carnaval, ateliers exceptionnels, marché printanier et de Noël, téléthon...)
- Les guides de la rentrée
- Une information signalant que les factures sont en ligne sur le Portail Famille
- Les inscriptions aux séjours
- Les bilans anti gaspillage
- Les questionnaires de satisfaction

Certaines relances ou rappels aux familles peuvent être également effectués tout au long de l'année.